## How to Log-in & Use MEDI

- 1. Open Internet Explorer
- Go to <u>https://www.illinois.gov/hfs/MedicalProviders/EDI/medi/Pages/default.aspx</u> (or search "Medi Illinois" and click "MEDI Home – Illinois.gov)
- 3. On MEDI Home screen, click "MEDI Login" on right side of screen

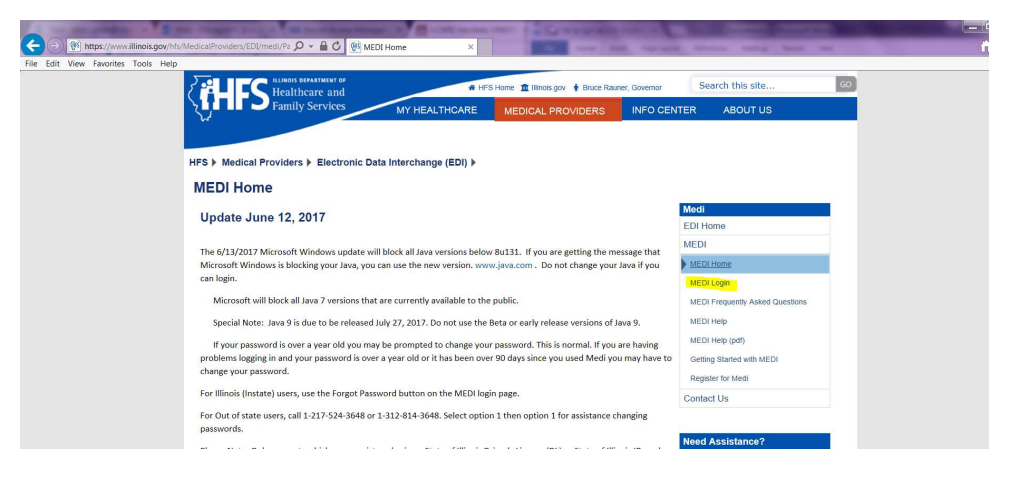

4. On next screen, click "Run this Time" on Java update prompt

| myHFS                                                                             | myHFS Login                                            |                                                                                                    |
|-----------------------------------------------------------------------------------|--------------------------------------------------------|----------------------------------------------------------------------------------------------------|
| myHFS<br>gin tting Started<br>ack Bronser<br>gister<br>mest to goot<br>ners Index | myHFS Login                                            | Please enter your User Name and Password from your state of Illinois Digital ID.                                                                     |
| pyright © 2012                                                                    | If you have forg<br>exceeded your la<br>Forget Passwon | Iten your password or need to change your password, then choose "Forgot Password". You may also use this option to recover your password if you have |
| AHES                                                                              |                                                        | Ava(TM) was blocked because it is out of date and needs to be updated. What's the risk? Update Run this time X                                       |

- 5. Screen will reload; when reloads, you can log in
- 6. Click "Internet Electronic Claims System(IEC)" on next screen

7. Click "Eligibility Inquiry" on left side of screen

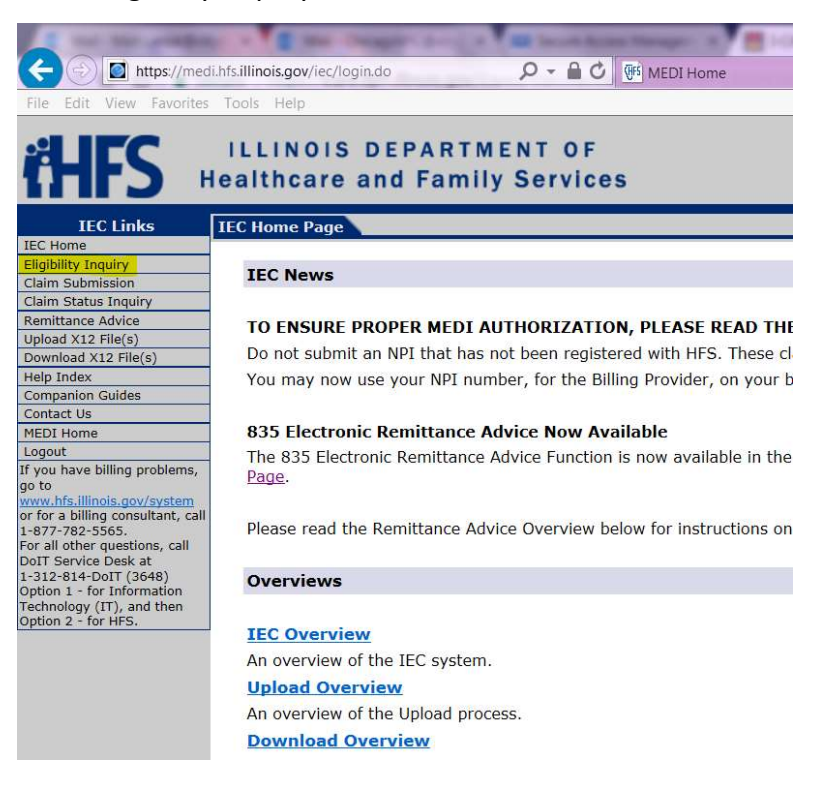

- 8. Complete necessary fields
  - a. Select Provider ID
  - b. Select NPI
  - c. Begin Date (date of immunization administration)
  - d. End Date (same date)
  - e. Recipient Number (no other information needed if this is provided)
  - f. First Name
  - g. Last Name
  - h. Birthdate
  - i. Zip (only needed if "Multiple recipients" message appears)
- 9. After each inquiry, click "Retain Inquiry" to return to search. Enter new patient information